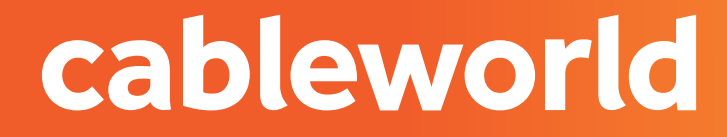

fibra

### DECODIFICADOR WISI OR 622

INSTALACIÓN

## PARTE FRONTAL

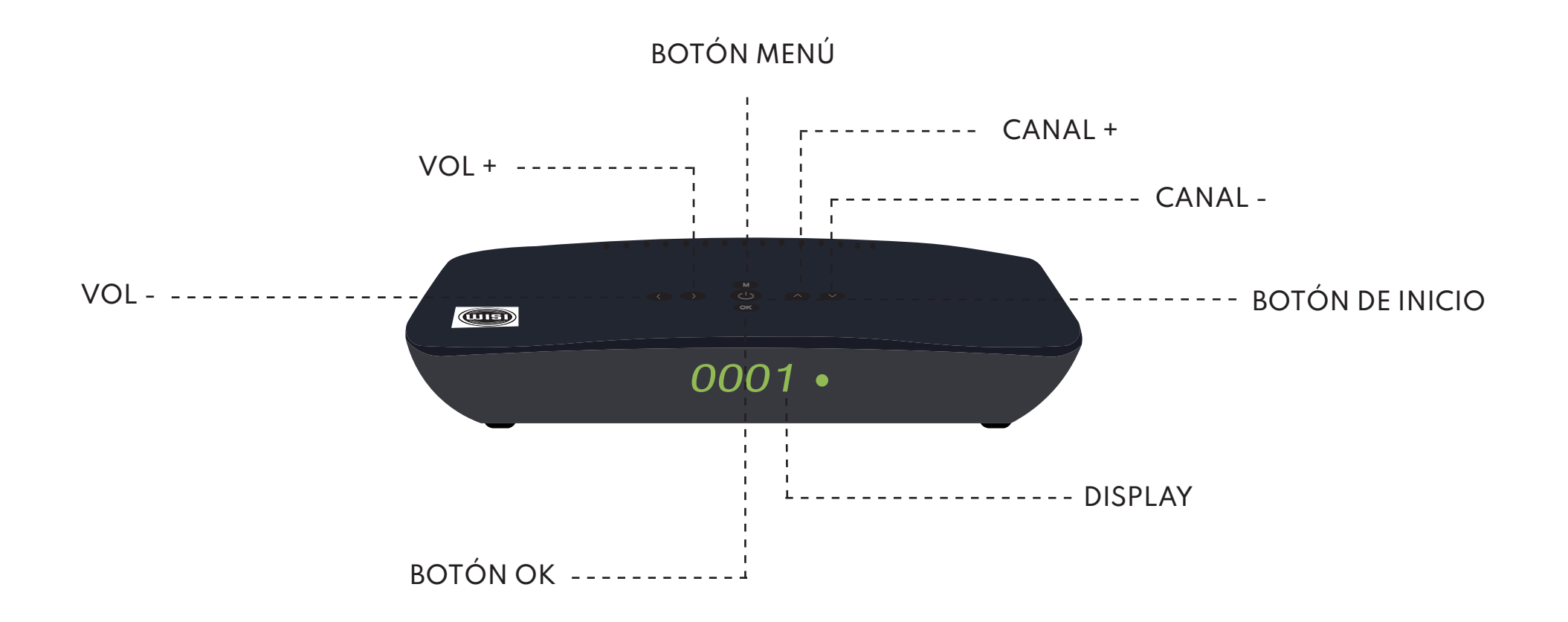

## PARTE TRASERA

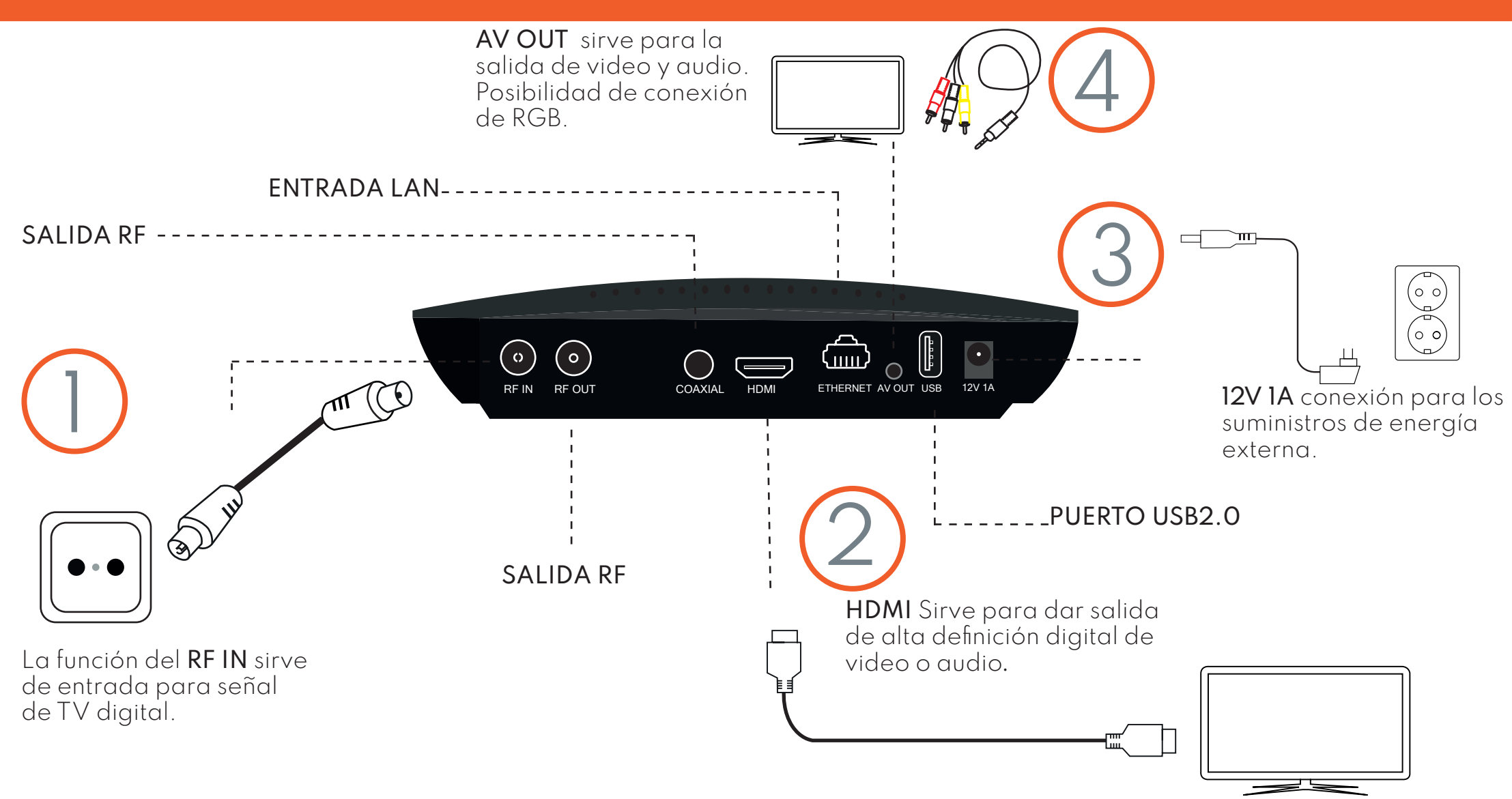

# RESINTONIZACIÓN DE CANALES

#### 1. SELECCIÓN DEL IDIOMA

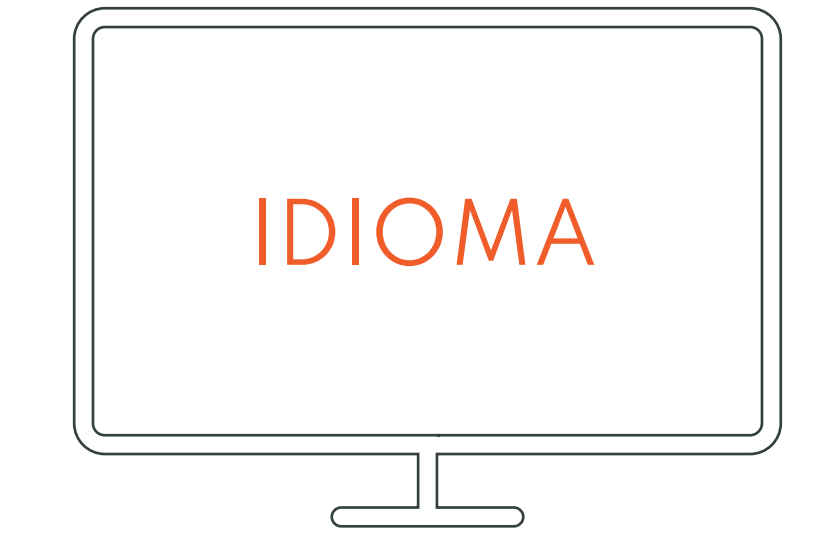

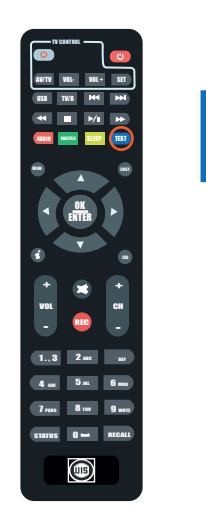

TEXT

Al comenzar saldra la opción de elegir el idioma, bajas con las flechas del mando a distancia,cuando encuentres el idioma le das a la tecla azul del mando.

### 2. BÚSQUEDA

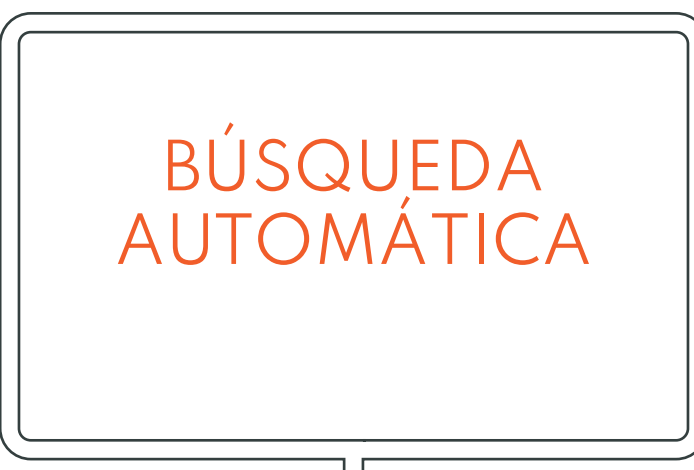

En el MENÚ seleccionará la opción de **búsqueda automática** y tendrá que hacer una serie de cambios a continuación:

El SCAN TYPE cambiará dependiendo de donde resida, se quedará en **cable** si usted es de <u>Elda,</u> <u>Novelda, Monforte y Petrer</u>, y **terrestre** si resides en otra ciudad diferente.

cableworld

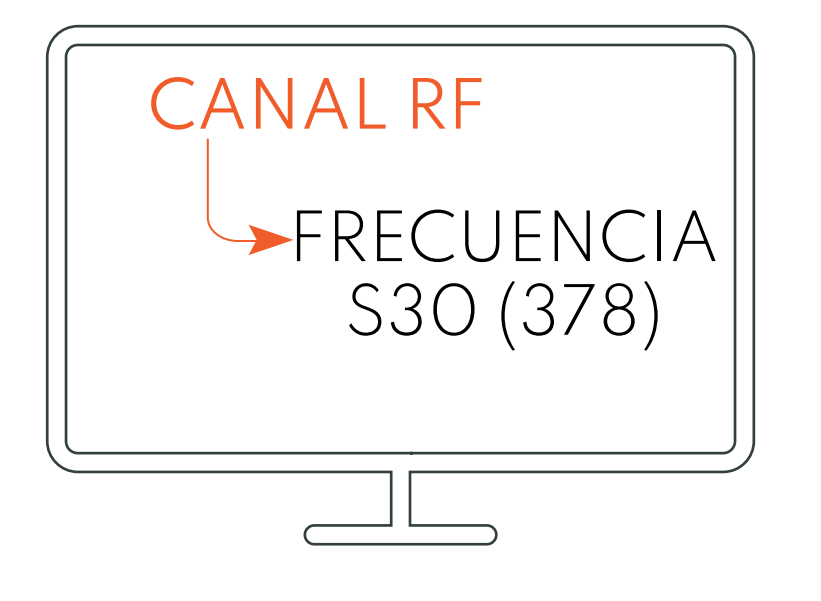

Posteriormente, abajo en **canal RF**, buscará con las flechas del mando, la frecuencia **S30**, y justo al lado en el parentesis el número **378**.

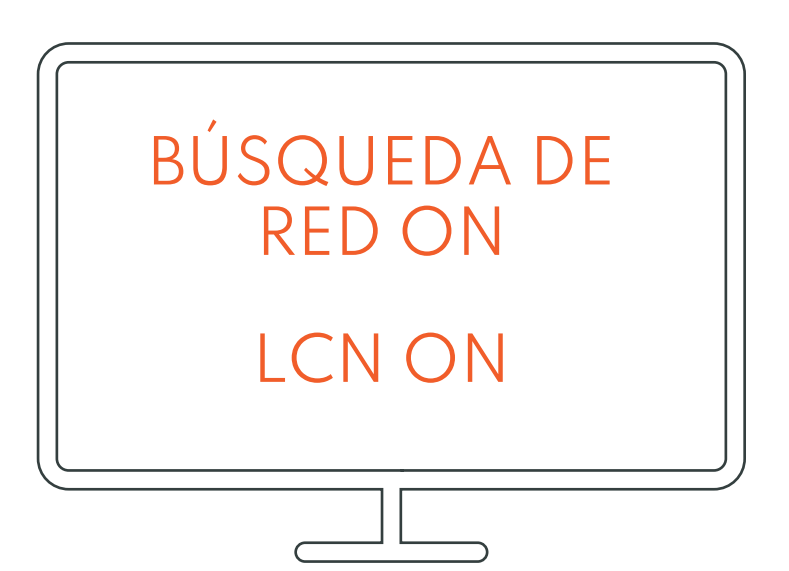

Continuará poniendo la **búsqueda de red** en **ON** y el **LCN** en **ON** también.

cableworld

#### 3.INICIAR BÚSQUEDA

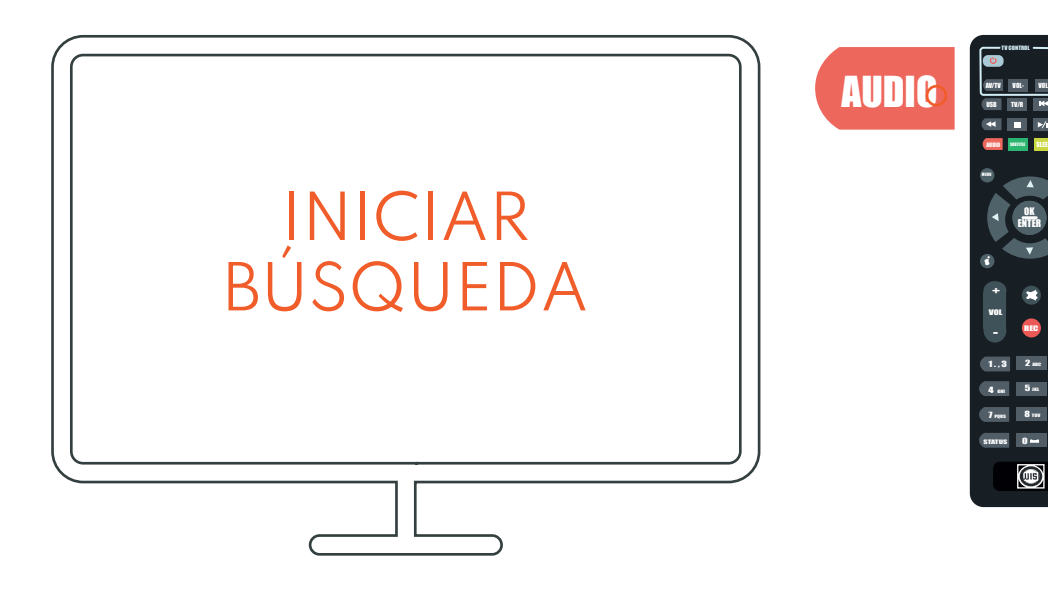

**¡CUIDADO!** no le de más de una vez al botón rojo, si lo hace saldrá y tendrá que comenzar desde el principio. Continuará **iniciando búsqueda** una vez realizado los pasos anteriores, para iniciar búsqueda hay que darle **una sola vez al botón rojo** de la parte superior izquierda, en el que pone audio.

Tardará unos minutos hasta que se busquen todos los canales, cuando se hayan búscado los canales le saldra un cartel que pondrá que si **quiere guardar los cambios**, y le dará a la opción de **SÍ**.

## RESINTONIZACIÓN DE CANALES. CON RESTAURACIÓN

#### 1. RESTAURAR DE FÁBRICA

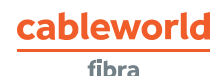

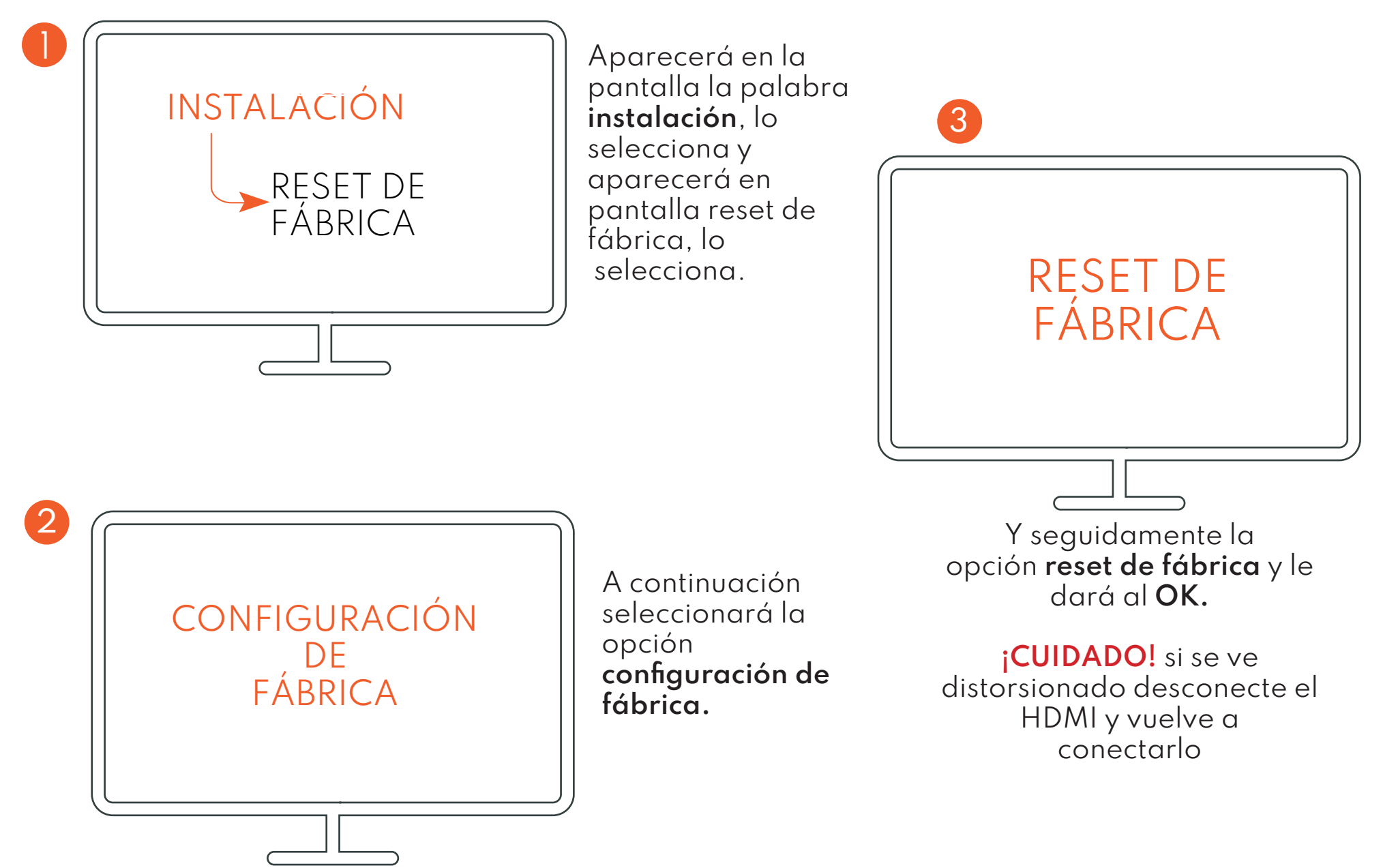

#### 2. SELECCIÓN DEL IDIOMA

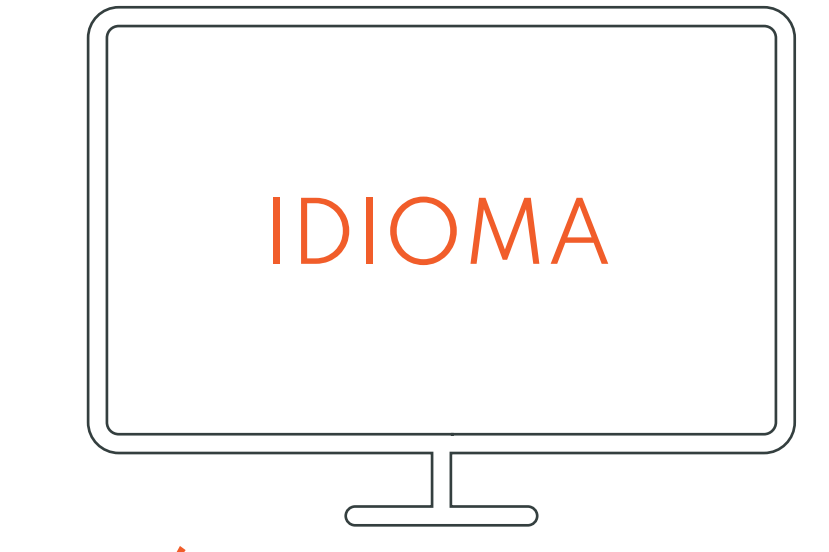

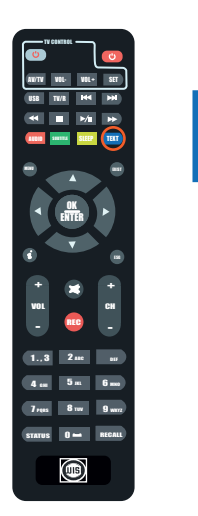

TEXT

Al comenzar saldra la opción de elegir el idioma, bajas con las flechas del mando a distancia,cuando encuentres el idioma le das a la tecla azul del mando.

#### 3. BÚSQUEDA

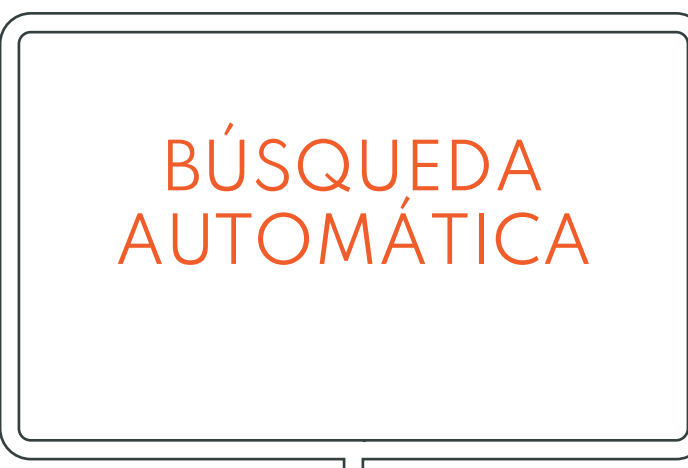

En el MENÚ seleccionará la opción de **búsqueda automática** y tendrá que hacer una serie de cambios a continuación:

El SCAN TYPE cambiará dependiendo de donde resida, se quedará en **cable** si usted es de <u>Elda,</u> <u>Novelda, Monforte y Petrer</u>, y **terrestre** si resides en otra ciudad diferente.

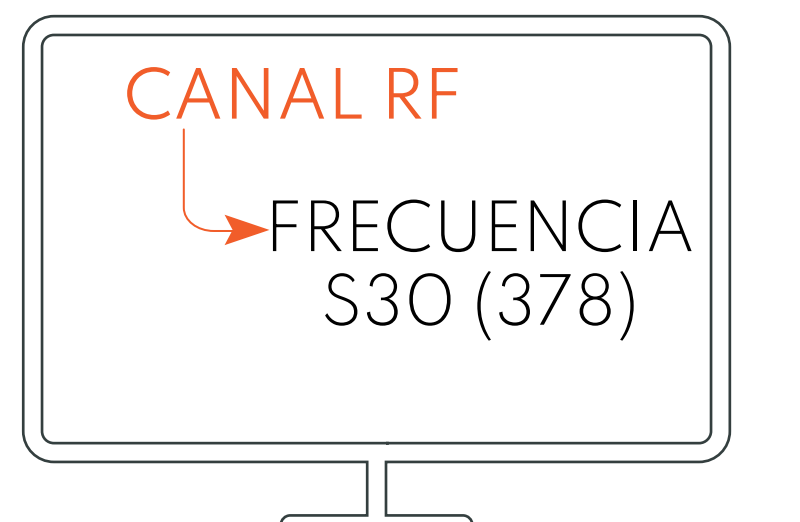

Posteriormente, abajo en **canal RF**, buscará con las flechas del mando, la frecuencia **S30**, y justo al lado en el parentesis el número **378**.

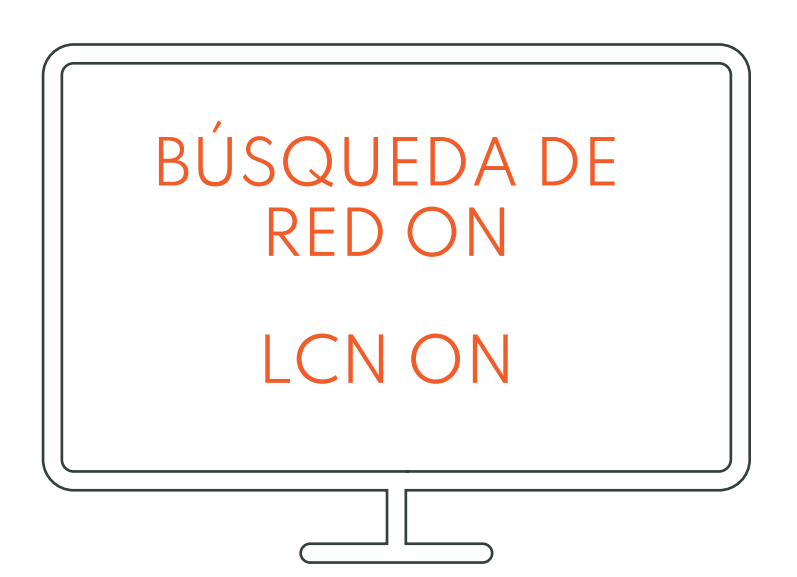

Continuará poniendo la **búsqueda de red** en **ON** y el **LCN** en **ON** también.

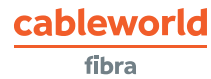

cableworld

#### 4.INICIAR BÚSQUEDA

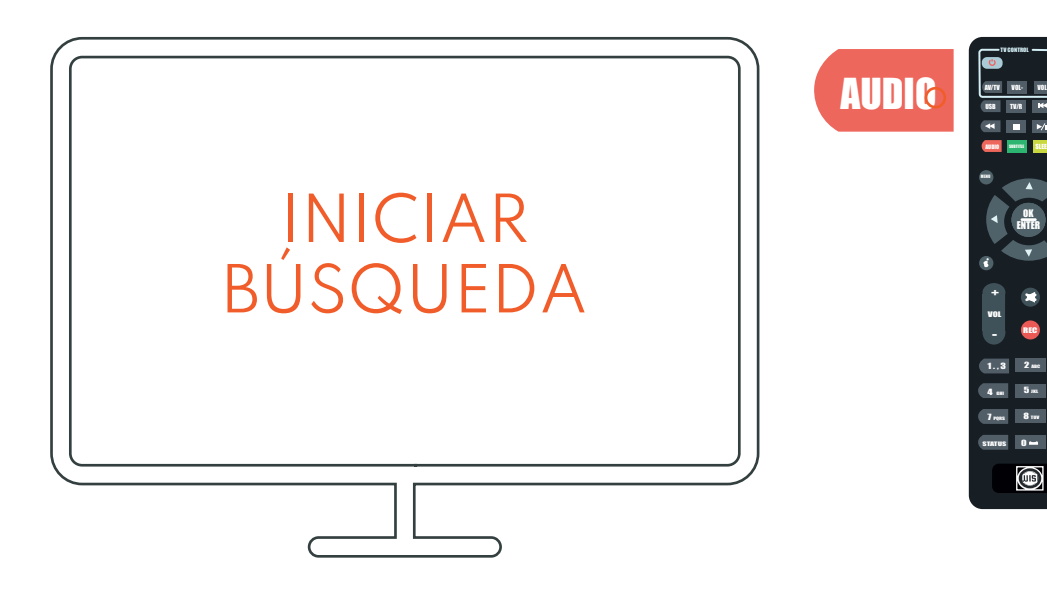

**¡CUIDADO!** no le de más de una vez al botón rojo, si lo hace saldrá y tendrá que comenzar desde el principio. Continuará **iniciando búsqueda** una vez realizado los pasos anteriores, para iniciar búsqueda hay que darle **una sola vez al botón rojo** de la parte superior izquierda, en el que pone audio.

Tardará unos minutos hasta que se busquen todos los canales, cuando se hayan búscado los canales le saldra un cartel que pondrá que si **quiere guardar los cambios**, y le dará a la opción de **SÍ**.